# **SANSUNG**

SAVE for Seniors

## Dai voce alle tue passioni

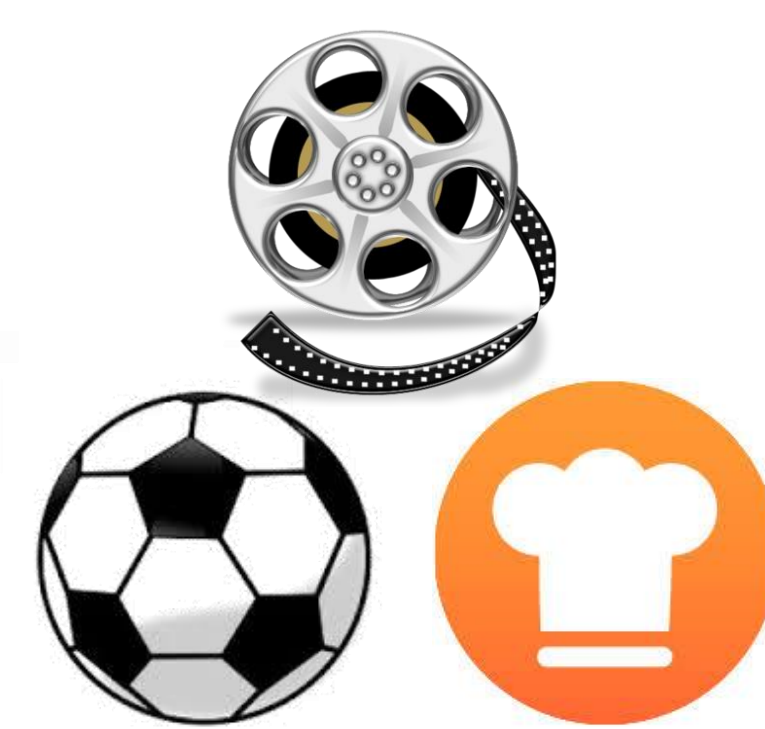

SAMSUNG

#### Come utilizzare una Smart TV

- La maggior parte delle TV ora sul mercato è di tipo «Smart», con molte più funzioni rispetto ai modelli tradizionali.
- Una Smart TV può essere connessa a Internet e darti accesso alle app.
- Con le app per Smart TV, puoi rivedere i tuoi programmi preferiti e accedere a contenuti diversi dai canali TV, anche senza connetterti all'antenna.

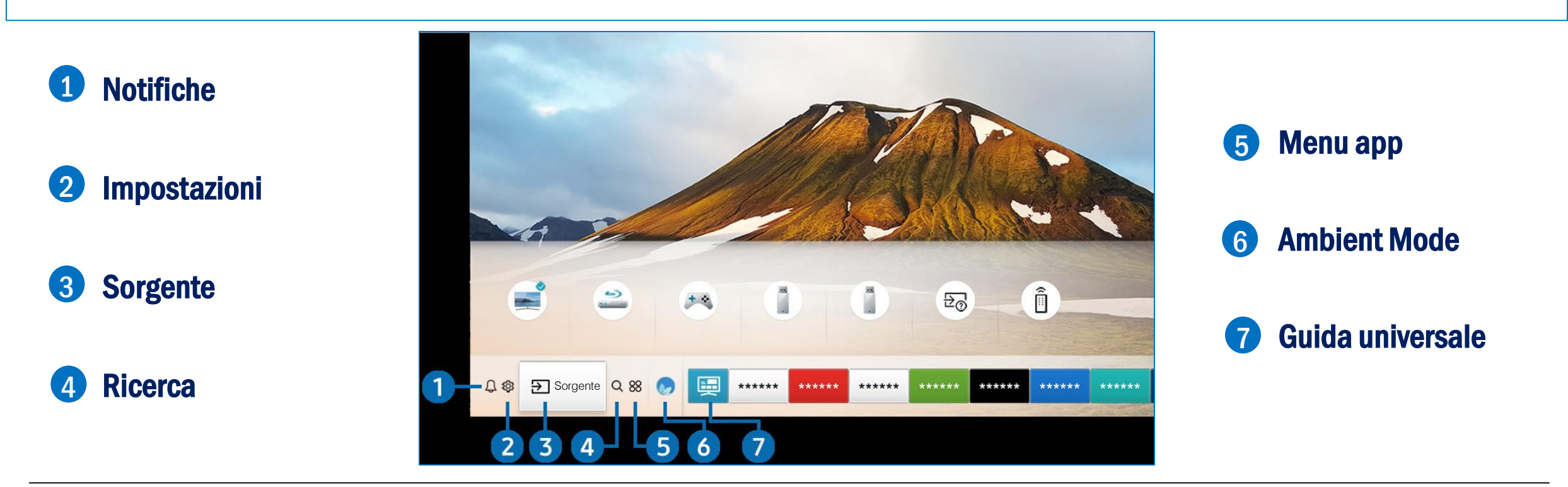

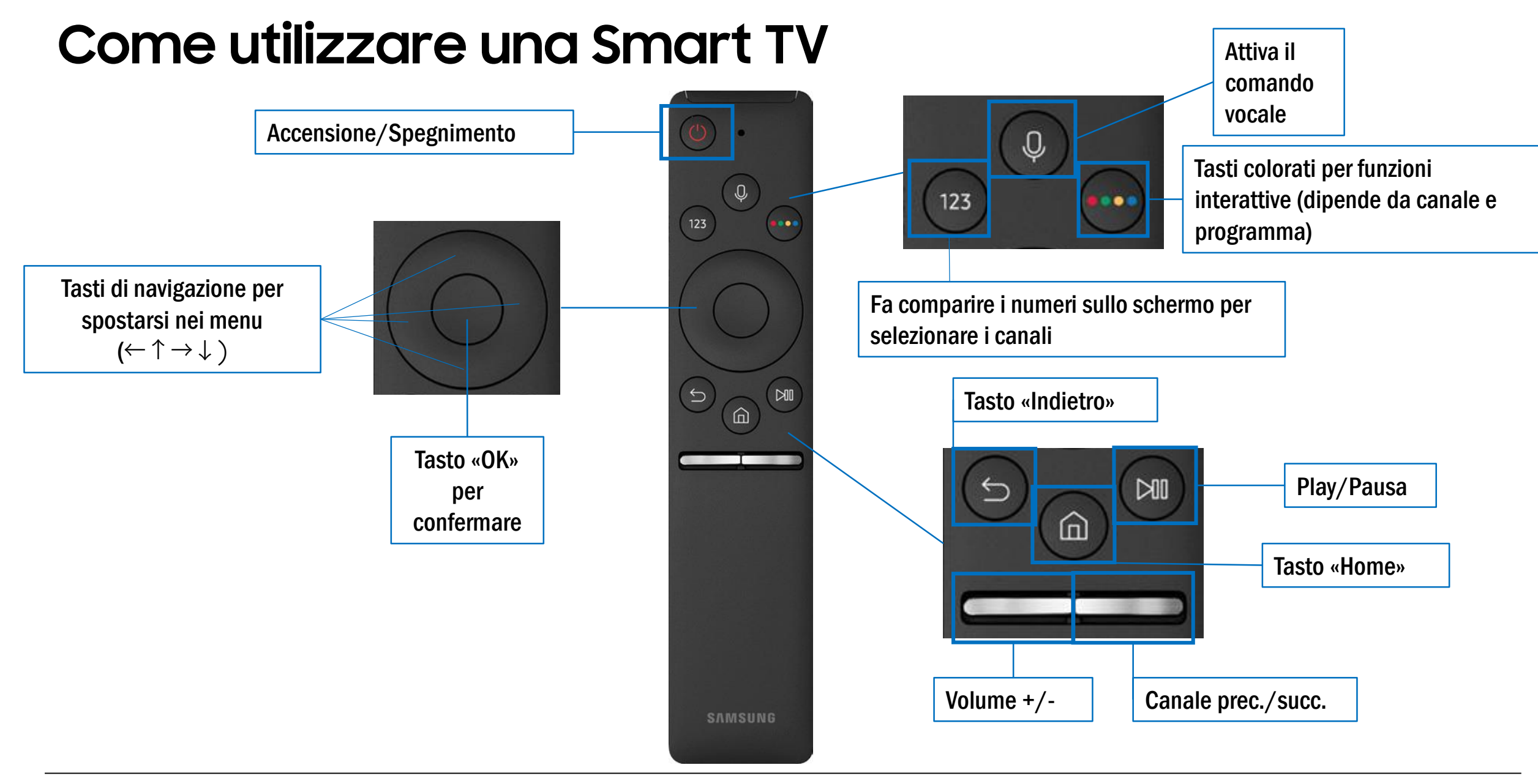

#### Come connettere a Internet una Smart TV

**1.** Premere il tasto Home del telecomando

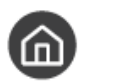

- Entrare in «Impostazioni» → «Generali» → «Rete» → «Apri Impostazioni di rete» → «Wirelss»
- 3. Seleziona il nome della tua rete e premi il tasto OK del telecomando
- 4. Inserisci la password della rete Wi-Fi e premi il tasto OK del telecomando
  - Muoviti sulla tastiera con i tasti di navigazione e conferma ogni lettera premendo il tasto OK del telecomando

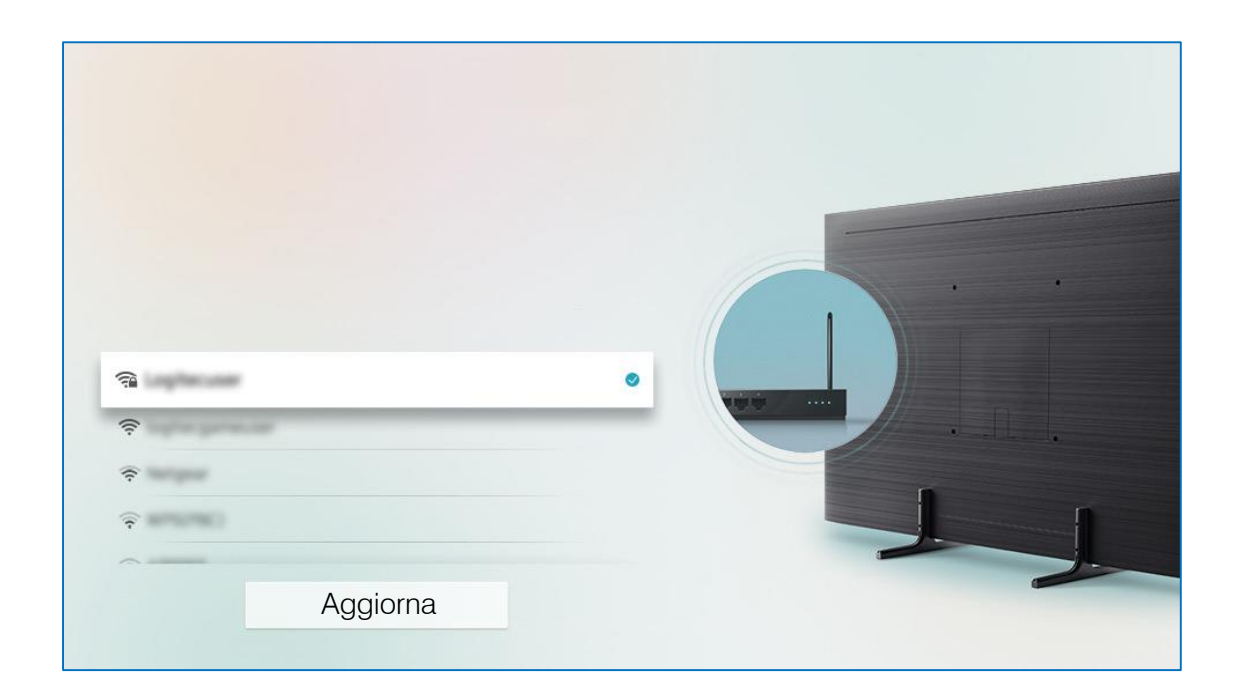

#### Come installare le app

- 1. Premere il tasto Home del telecomando
- 2. Entrare in «APPS» 88
- 3. Muovendoti con i tasti di navigazione spostati sulla lente d'ingrandimento in alto a destra e premi il tasto OK del telecomando
- 4. Digita ciò che cerchi, ad esempio «**Rai**» per scaricare l'app della Rai, e premi OK
- 5. Quando hai trovato l'app che vuoi, seleziona «Installa»
- 6. Al termine dell'installazione, seleziona «Apri» per aprire l'app
- 7. Per aprire l'app in un secondo momento, premi il tasto Home e la vedrai sulla barra in basso allo schermo

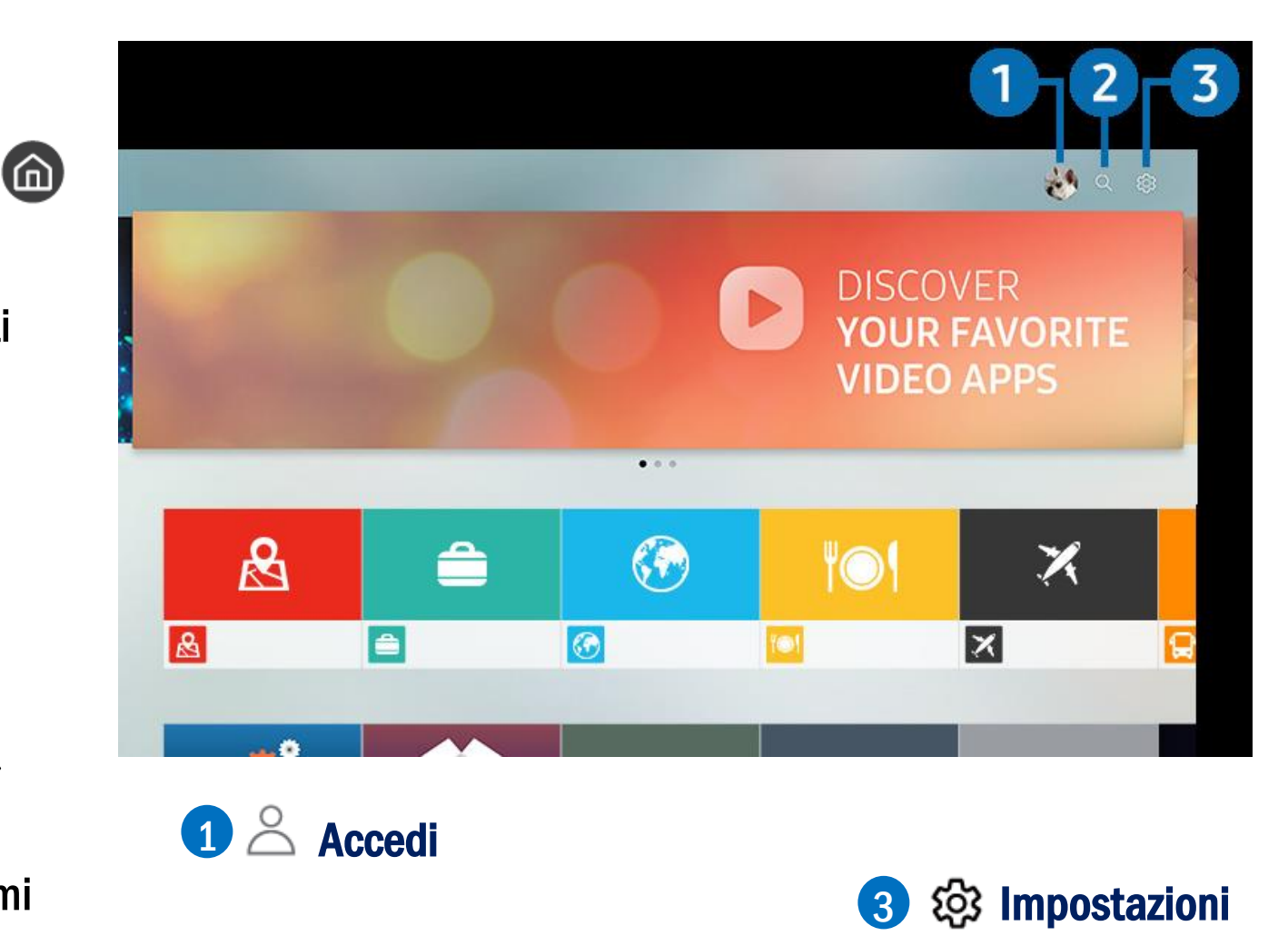

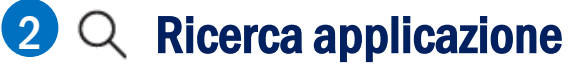

#### Come fare ricerche online

- Il modo migliore per fare una ricerca su Internet è utilizzare un motore di ricerca: il più efficace e diffuso è sicuramente Google
- Puoi anche cercare dei video, di intrattenimento oppure tutorial: un tutorial è un video che mostra come eseguire un'attività, passo per passo. Il canale migliore per cercare e vedere video è YouTube
- 1. Per cercare su Google, apri un browser, ad esempio Chrome (vedi pag.12)
- 2. Ti troverai già nella pagina principale di Google: tocca sulla barra di ricerca e digita ciò che cerchi, ad esempio «Ricetta torta di mele»

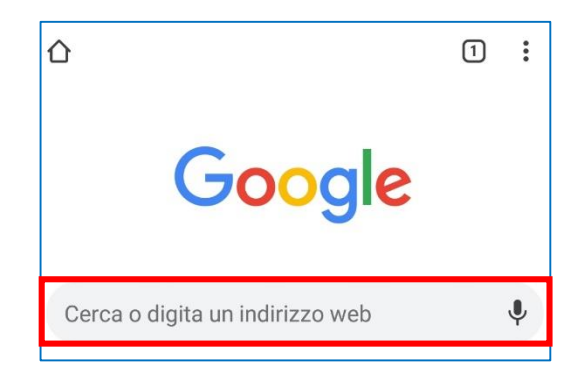

- 3. Se clicchi su uno dei risultati della ricerca, si aprirà il sito che contiene le informazioni che cerchi
  - La ricerca effettuata da Google è solitamente efficace, ma ciò che cerchi potrebbe non essere il primo risultato della lista. Scorri l'elenco finché non trovi ciò che cerchi o prova a rifare la ricerca usando altre parole

#### Come fare ricerche online

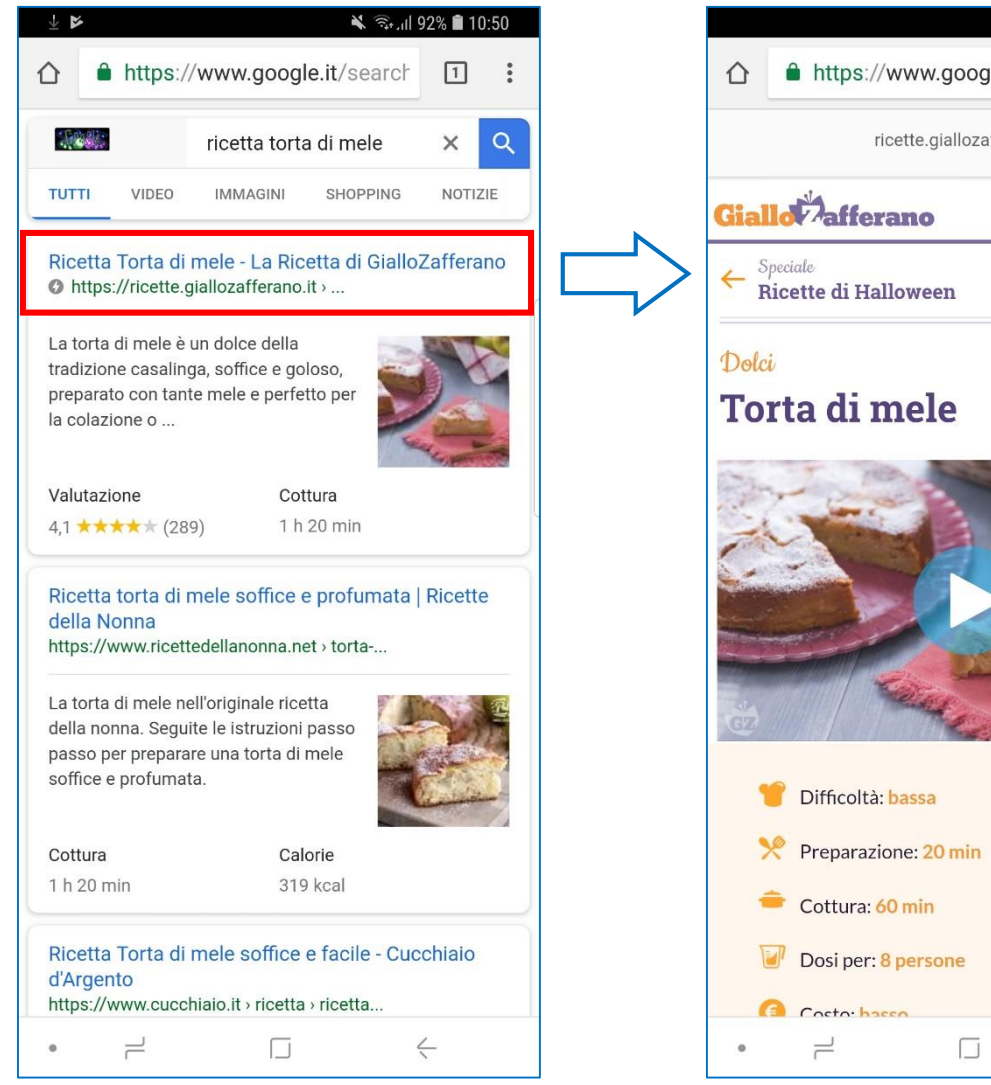

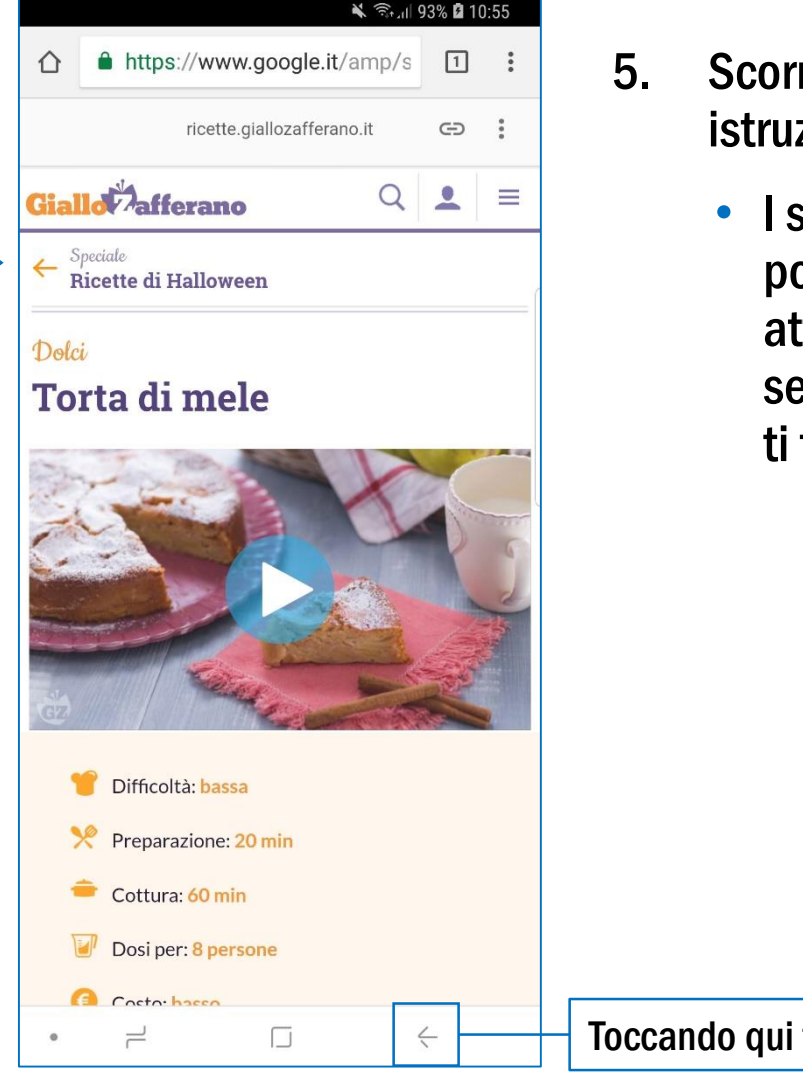

- 5. Scorrendo verso il basso, puoi leggere tutte le istruzioni su ingredienti e preparazione
  - I siti Internet contengono pubblicità, che possono essere anche molto invasive: fai attenzione a non toccare sugli annunci e leggi sempre attentamente prima di cliccare quando ti trovi all'interno di un sito

Toccando qui torni alla pagina precedente

#### Come fare ricerche online - Video

1. Apri l'app YouTube

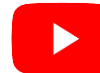

- 2. Dalla pagina principale, tocca sulla lente di ingrandimento in alto a destra estigita ciò che cerchi, ad esempio «Cura delle piante»
- 3. Clicca su uno dei risultati della ricerca per vedere il video
- 4. Toccando sul video durante la riproduzione appariranno i comandi

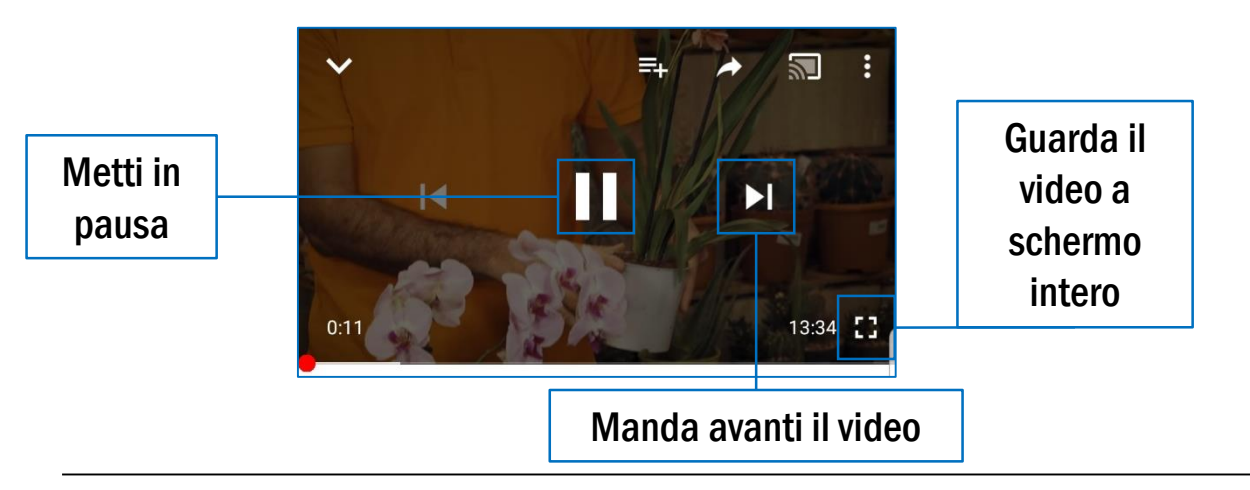

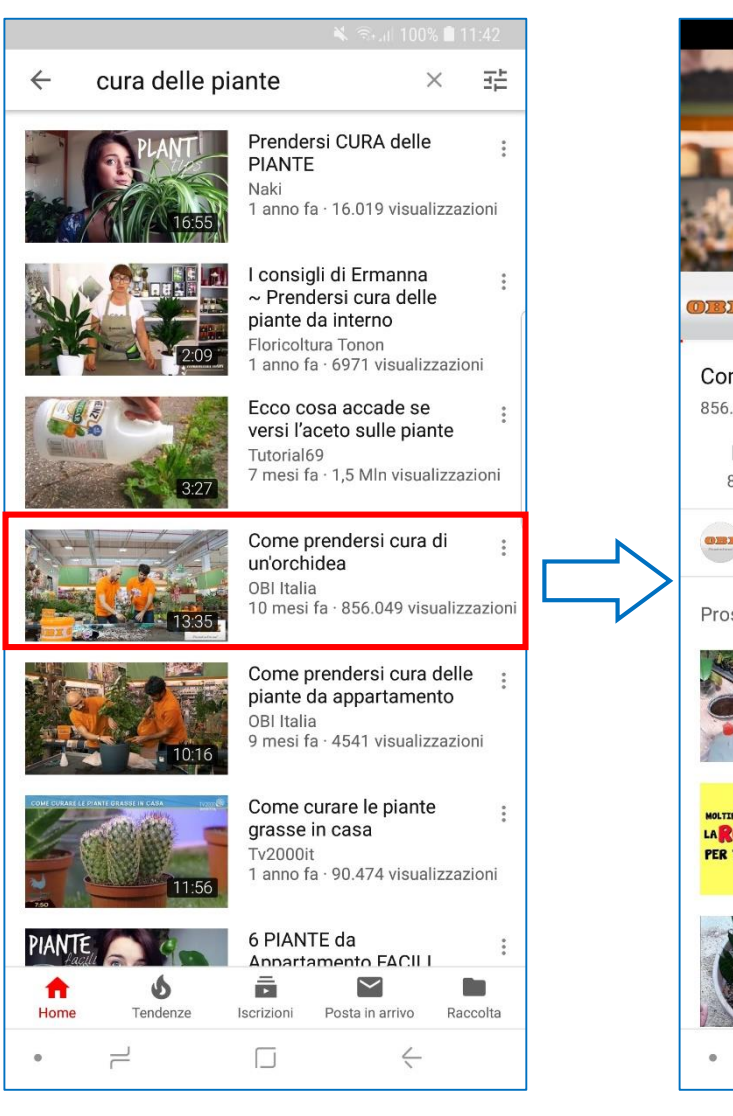

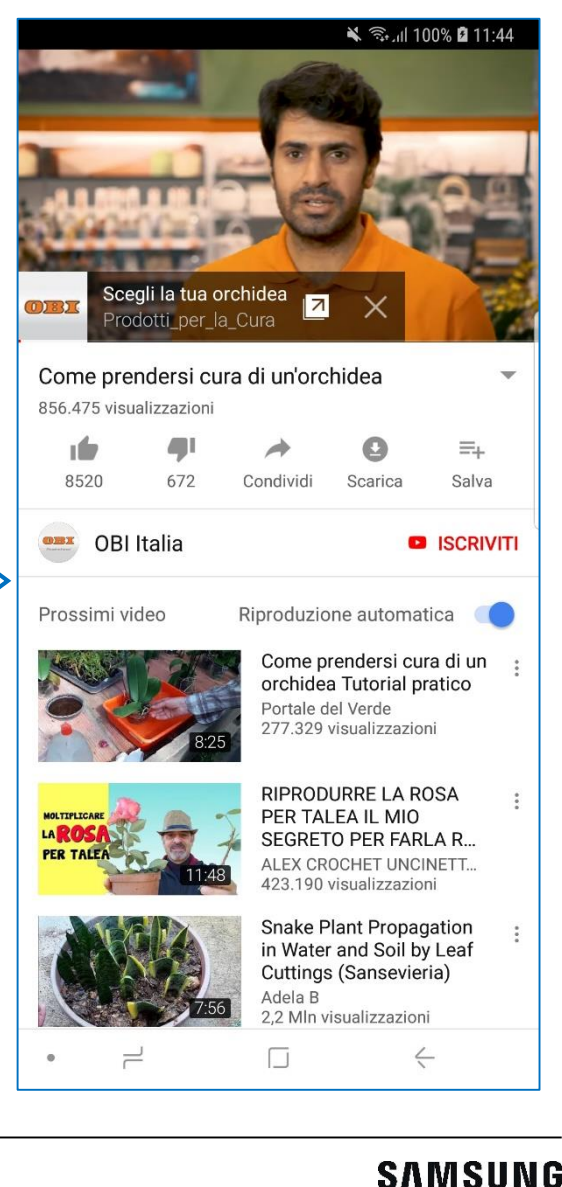

- 1. Scarica l'app Skype sul tuo dispositivo e aprila (vedi pagg. 18-20)
- 2. Tocca su «Inizia» e poi «Accedi o crea account»
- 3. Se gra uunzzi Skype, insensci je creaenziali del tuo account e accedi. Se devi creare un account, tocca su «Fai clic qui per crearne uno»

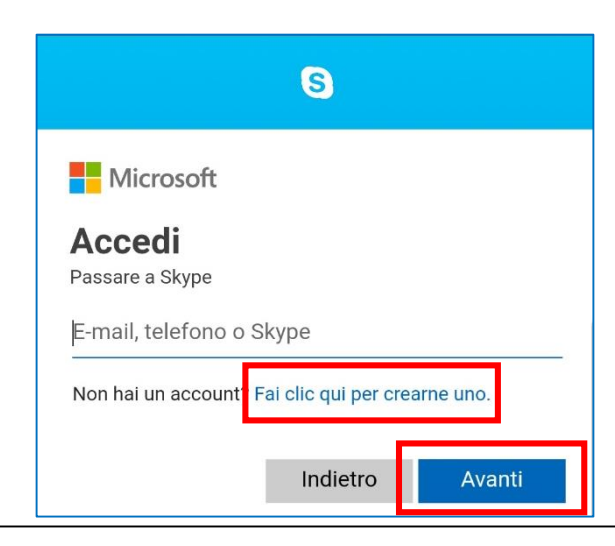

4. Per creare l'account Skype, puoi usare il tuo numero di telefono oppure l'indirizzo e-mail. Per usare l'e-mail, tocca su «Usa il tuo indirizzo email»

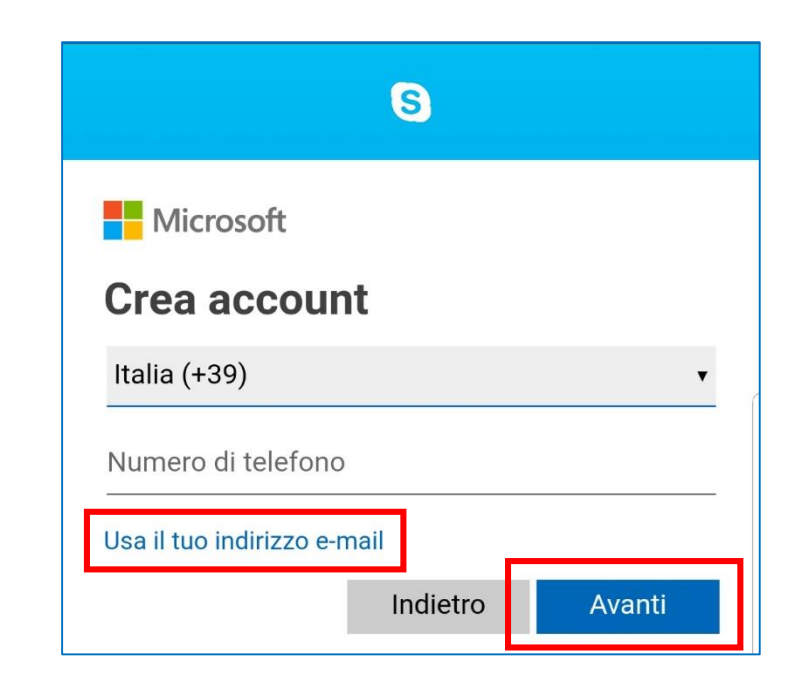

(··)

1

q

!#1

- 5. Inserisci il tuo indirizzo e-mail e tocca su «Avanti»
- Scegli una password per il tuo account, inseriscila 6. e tocca su «Avanti». Ricorda i suggerimenti che trovi a pag. 22!
- 7. Inserisci i dati richiesti in ogni schermata e tocca su «Avanti»

Avanti

| [ <b>0</b>                     |       |          |    |         |       | <b>X</b> 🗟 | .ıI 91% I | 09:28     |  |
|--------------------------------|-------|----------|----|---------|-------|------------|-----------|-----------|--|
|                                |       |          |    | S       |       |            |           |           |  |
| Microsoft                      |       |          |    |         |       |            |           |           |  |
| Crea account                   |       |          |    |         |       |            |           |           |  |
| saveforseniors@gmail.com       |       |          |    |         |       |            |           |           |  |
| Usa un numero di telefono      |       |          |    |         |       |            |           |           |  |
| Crea un nuovo indirizzo e-mail |       |          |    |         |       |            |           |           |  |
|                                |       |          |    | Indi    | etro  |            | Avan      | ti        |  |
| . (j.                          | rs@gm | nail.com | sa | veforse | niors | sav        | eforseni  | ors 🗸     |  |
| 1                              | 2     | 3        | 4  | 5       | 6     | 7          | 8 9       | 9 0       |  |
| q١                             | w     | e I      |    | t       | y l   | L          | ic        | p p       |  |
| а                              | s     | d        | f  | g       | h     | j          | k         | 1         |  |
| Ŷ                              | z     | x        | с  | v       | b     | n          | m         | $\propto$ |  |
| !#1                            | ,     | @        |    | IT      |       | ŀ          | .com      | n Vai     |  |
|                                | _     |          |    |         |       |            | s.L       | []        |  |

Prima che tu possa usare questa app, abbiamo bisogno di altre informazioni. Nome Cognome

bisogno di altre informazioni. Paese/area geografica Italia Data di nascita Mese Giorno Anno Avanti

Prima che tu possa usare questa app, abbiamo

| ÷   | =  | /     | _   | €     | £  | ¥ | ₩         |
|-----|----|-------|-----|-------|----|---|-----------|
| ) # | \$ | %     | ^   | &     | *  | ( | )         |
| -   | •  | "     |     | ; ] , | 1  | ? | $\propto$ |
| ,   |    | Itali | ano |       |    |   | Vai       |
| ۲   |    | ٢.    | ]   |       | J. | / |           |

#### SAMSUNG

8. Per verificare l'indirizzo e-mail, ti verrà inviato un codice nella tua casella di posta. Apri la tua e-mail, leggi il codice e inseriscilo nell'app Skype. Questo passaggio è necessario soltanto la prima volta.

|                                                                       | S                                                                                                    |  |  |  |  |  |  |  |  |
|-----------------------------------------------------------------------|----------------------------------------------------------------------------------------------------|--|--|--|--|--|--|--|--|
|                                                                       | Microsoft                                                                                                    |  |  |  |  |  |  |  |  |
|                                                                       | $\leftarrow$ saveforseniors@gmail.com                                                                                                    |  |  |  |  |  |  |  |  |
|                                                                       | Verifica e-mail                                                                                                    |  |  |  |  |  |  |  |  |
|                                                                       | Immetti il codice che abbiamo inviato a<br>saveforseniors@gmail.com. Se non hai ricevuto il<br>messaggio e-mail, controlla la cartella della posta<br>indesiderata o riprova.<br>Immetti il codice |  |  |  |  |  |  |  |  |
|                                                                       | Invia messaggi promozionali da Microsoft                                                                                                    |  |  |  |  |  |  |  |  |
|                                                                       | Scegliendo Avanti, accetti l'informativa sulla privacy e il<br>contratto di Servizi Microsoft.                                                                                                    |  |  |  |  |  |  |  |  |
|                                                                       |                                                                                                    |  |  |  |  |  |  |  |  |
| Leggi attentamente il contratto e l'informativa prima di<br>procedere |                                                                                                    |  |  |  |  |  |  |  |  |

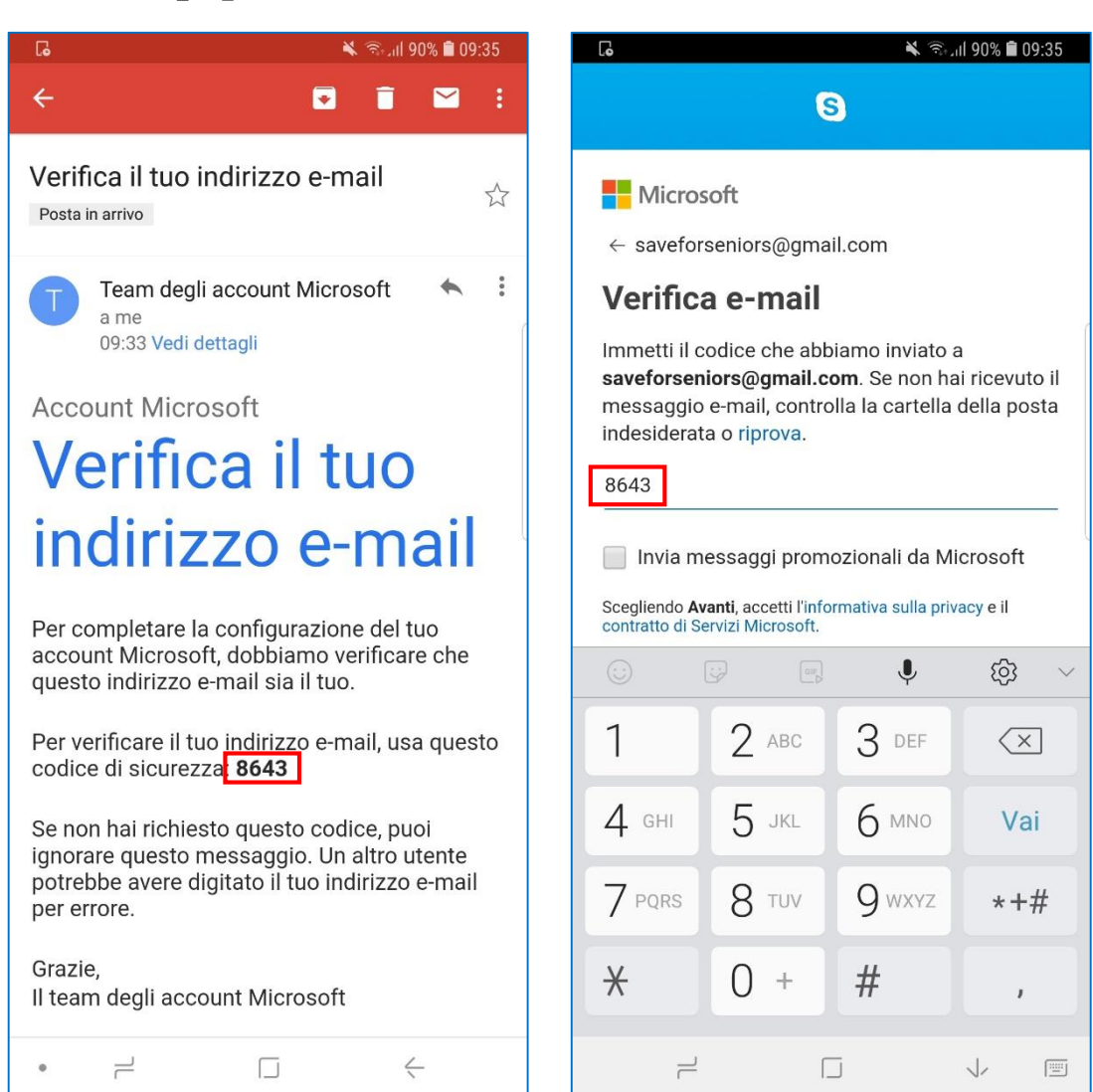

- 9. Inserisci i caratteri che vedi nell'immagine e tocca su «Avanti»
- 10. Scegli come personalizzare Skype. Vai avanti toccando il bottone →
- 11. Dai a Skype le autorizzazioni necessarie toccando su «Consenti»

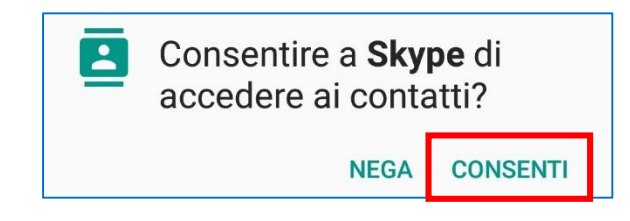

12. Ora sei nella pagina principale di Skype

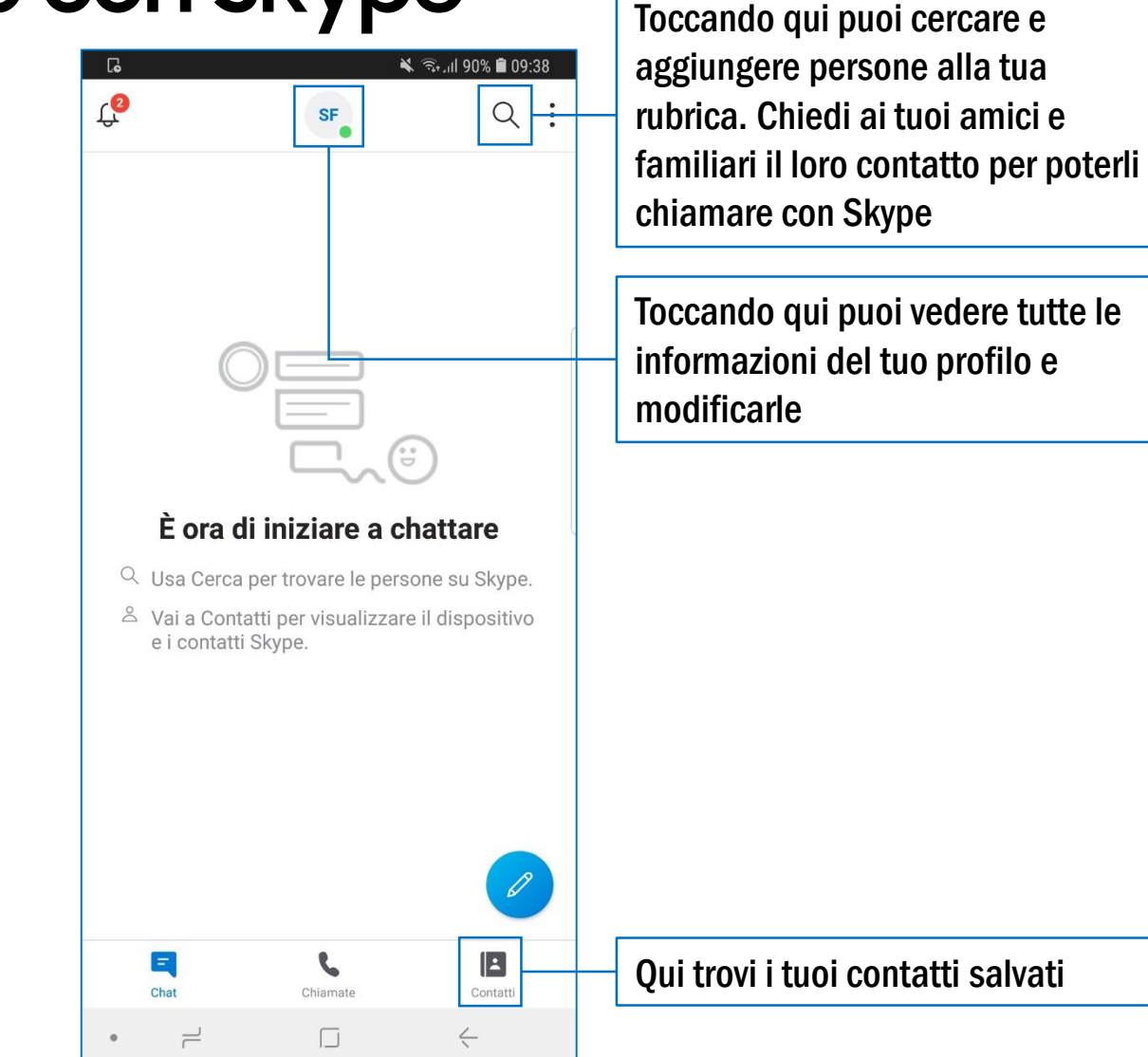

13. Per trovare persone su Skype, tocca sulla lente di ingrandimento e digita il loro nome o nome Skype

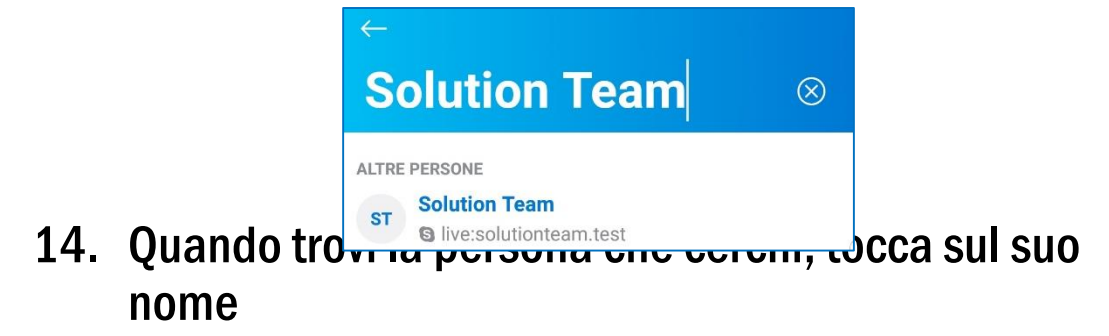

15. Se provi a scrivere o a chiamare, la persona riceverà una la richiesta di contatto. Se accetta, la ritroverai tra i tuoi contatti

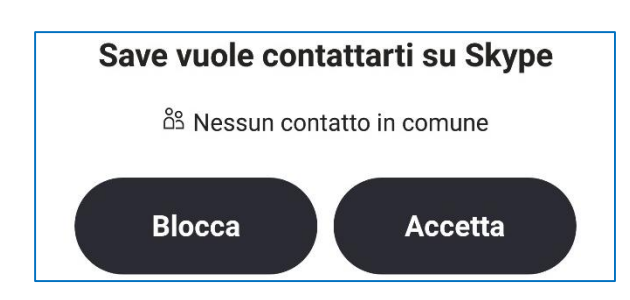

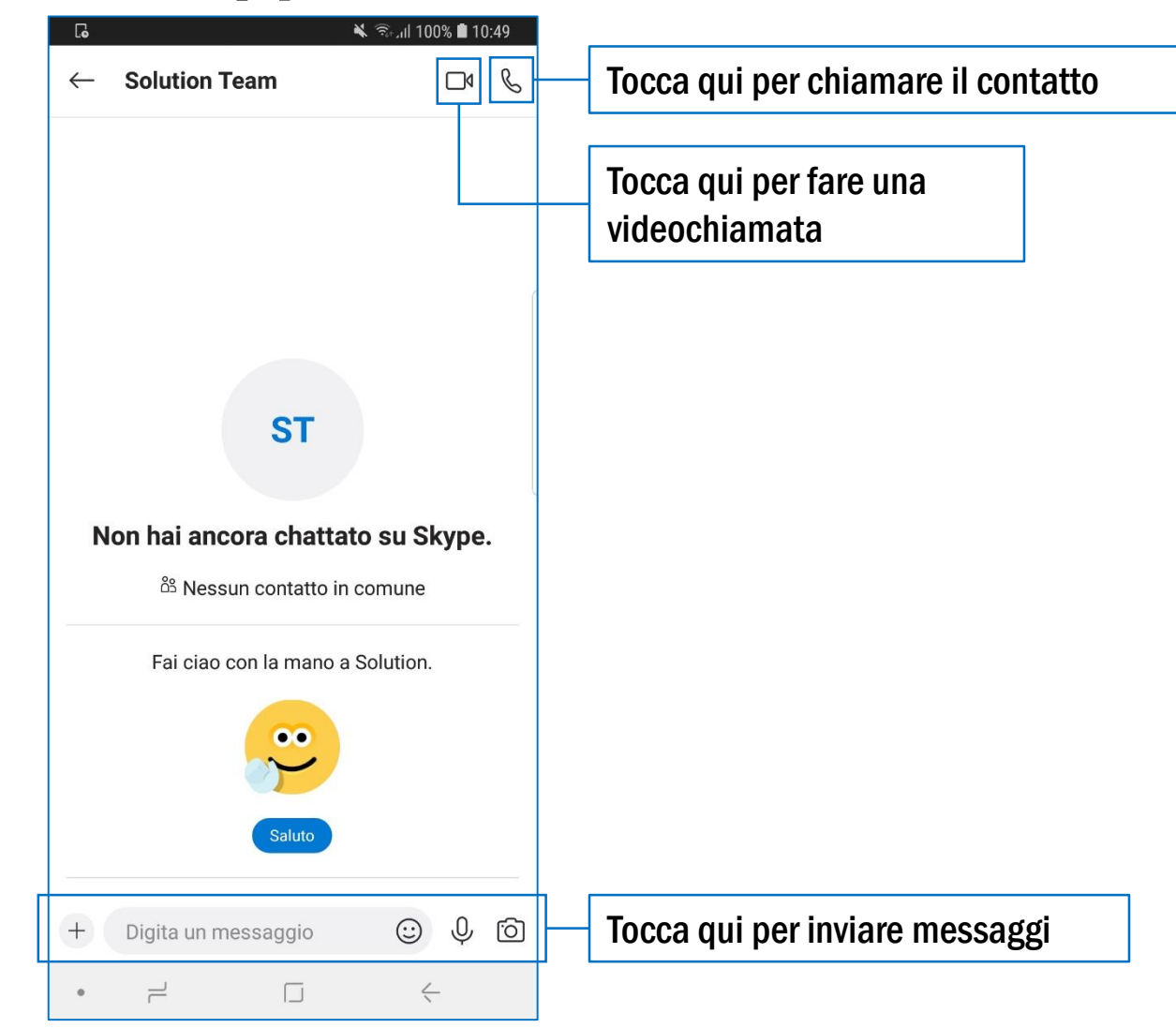

#### Come creare un account Facebook

- 1. Scarica l'app Facebook sul tuo dispositivo e aprila (vedi pagg. 18-20)
- 2. Tocca su «Crea un nuovo account Facebook» e poi su «Avanti»

Avanti

- 3. Inserisci il tuo nome, la tua data di nascita e il genere e tocca su «Avanti»
- 4. Per iscriverti usando l'e-mail, tocca su «**Iscriviti** con l'indirizzo e-mail»
- 5. Se vuoi usare l'indirizzo e-mail già memorizzato sul dispositivo, tocca su «Sì»

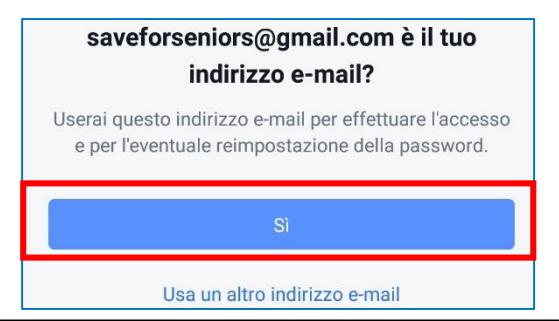

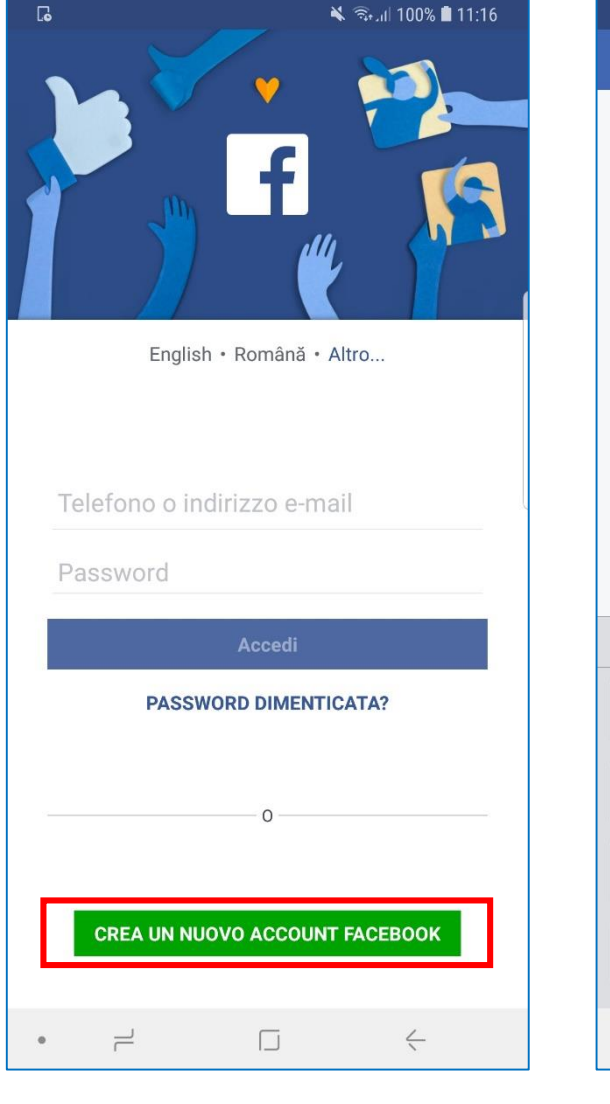

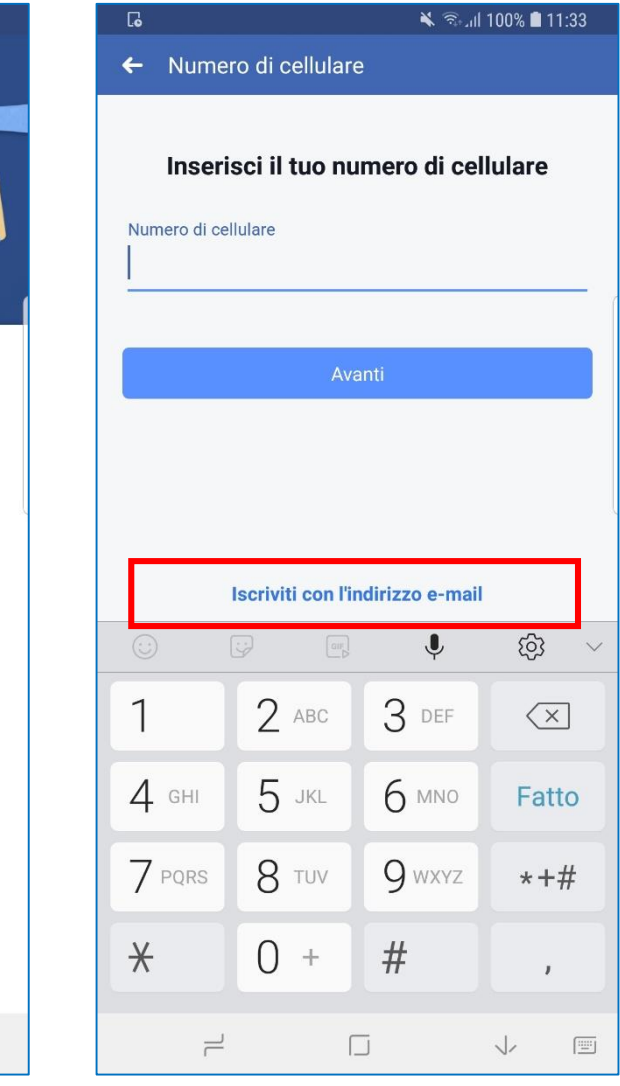

#### Come creare un account Facebook

- 6. Scegli una password per il tuo account, inseriscila e tocca su «Avanti». Ricorda i suggerimenti che trovi a pag. 22!
- 7. Prima di completare l'iscrizione, leggi attentamente tutte le condizioni. Per non condividere i tuoi contatti con Facebook, tocca su «**Mi voglio iscrivere senza** caricare i miei contatti»
- 8. Scegli se memorizzare o meno la password e conferma i dati inseriti toccando su «OK»
- 9. Se vuoi, puoi aggiungere un'immagine al tuo profilo, che sarà visibile a chi ti cerca su Facebook. Puoi scattare una foto o cercarne una nella galleria del tuo telefono. Se preferisci farlo in un secondo momento, tocca su «**Salta**», in alto a destra

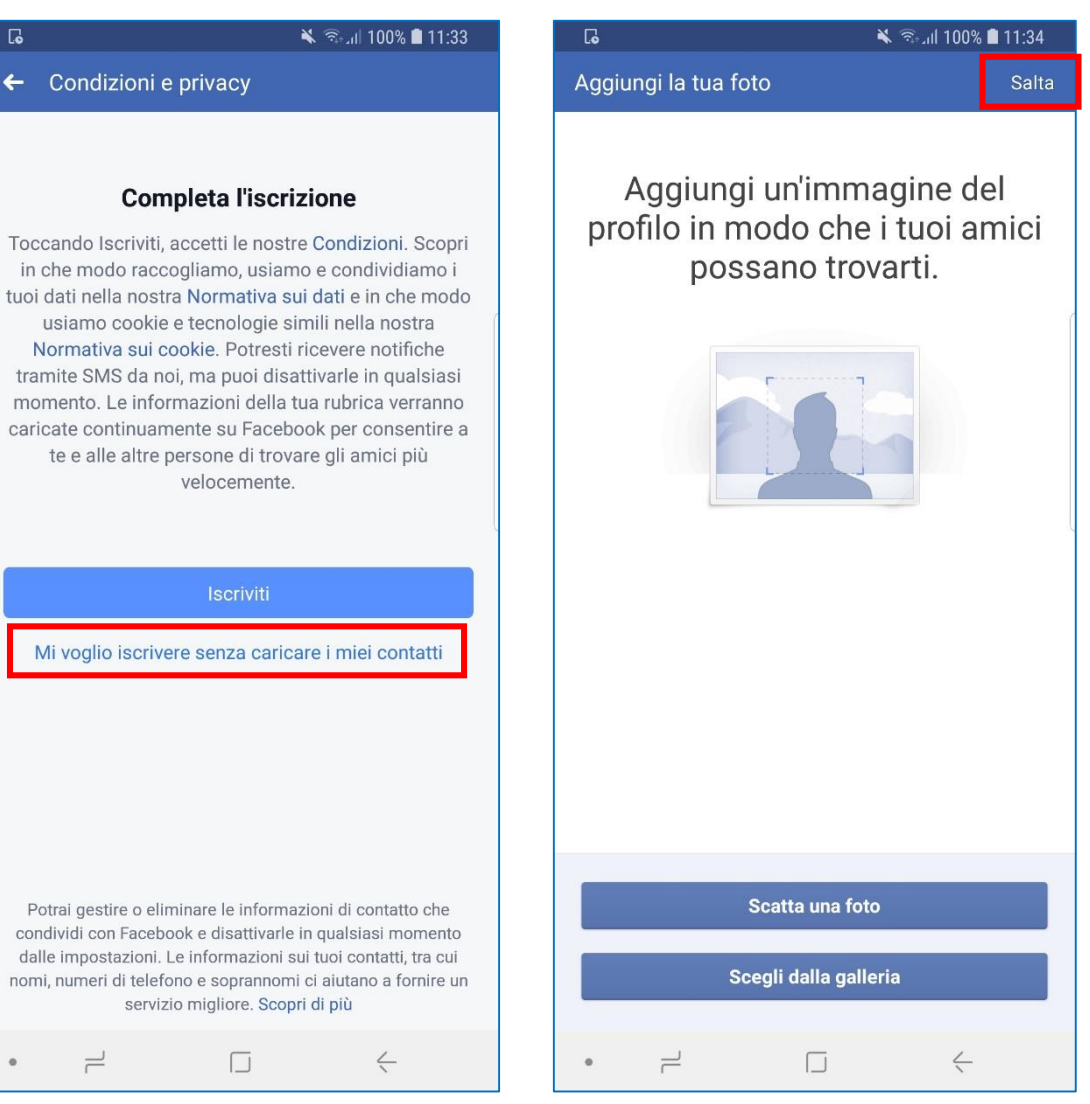

#### Come creare un account Facebook

- 10. Puoi sincronizzare Facebook con i contatti della tua rubrica. Se non vuoi farlo, tocca su «Salta»
  - Per avere un maggior controllo, è meglio evitare la sincronizzazione ed aggiungere soltanto le persone che conosci e che vuoi vedano il tuo profilo Facebook
- 11. Ora sei nella pagina principale di Facebook. Se clicchi nella barra di ricerca in alto puoi cercare contenuti e persone da aggiungere alle tue amicizie

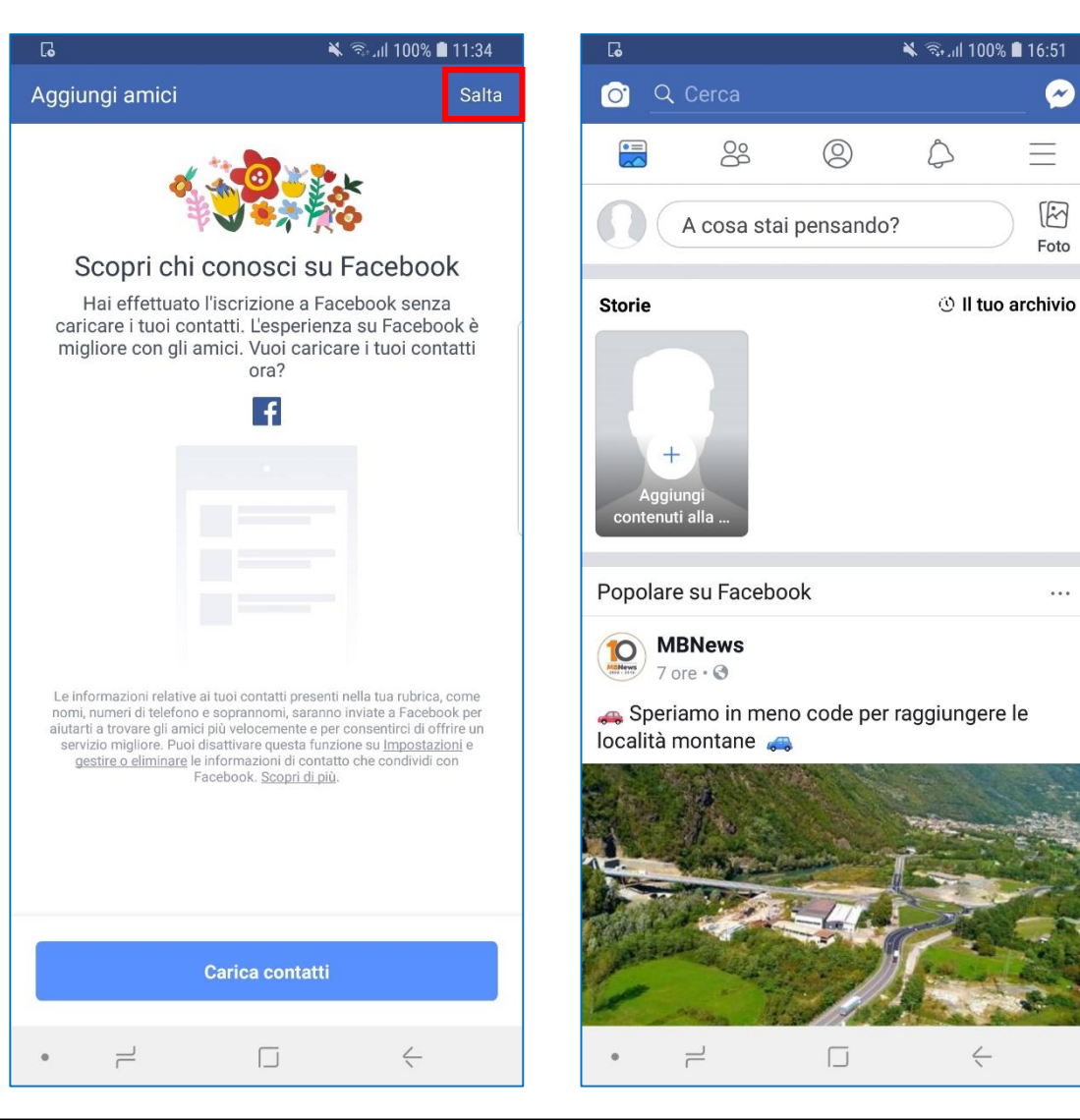

~

\_

M

Foto

#### Come controllare la propria privacy su Facebook

- Quando utilizzi Facebook, presta molta attenzione a ciò che condividi e ai dati che fornisci
- È meglio evitare di aggiungere al profilo informazioni sensibili, come il tuo indirizzo di casa, o altri dati molto personali e non strettamente necessari per l'uso del social network
- L'app ha una sezione dedicata al controllo della privacy in cui puoi scegliere il livello di visibilità del tuo profilo e dei tuoi dati
- 1. Dalla pagina principale, tocca il tasto menu in alto a destra  $\equiv$
- 2. Scorri verso il basso fino ad arrivare a «Impostazioni e privacy»

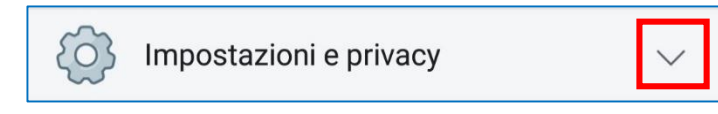

3. Tocca sulla freccia e poi su «Collegamenti rapidi alla privacy»

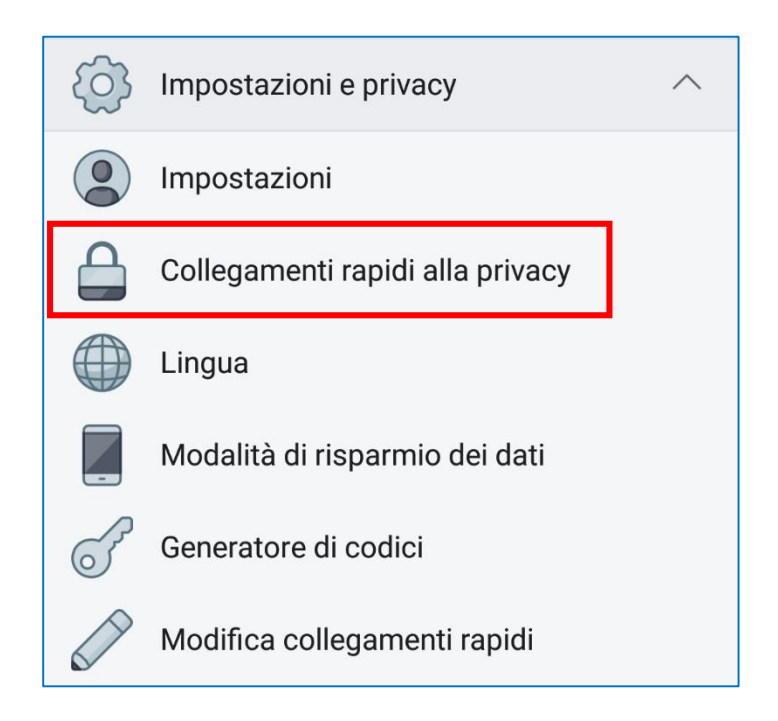